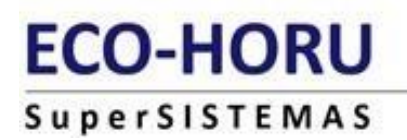

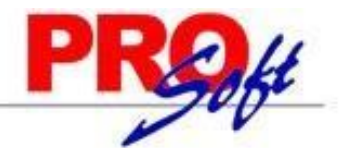

## **GUIA DEL MODULO DE FONACOT**

**SuperNÓMINA** 

SECUENCIA DE PASOS DE otros prestamos y FONACOT

PASO 1. En esta pestaña se entra a configuración otros préstamos y FONACOT de los empleado

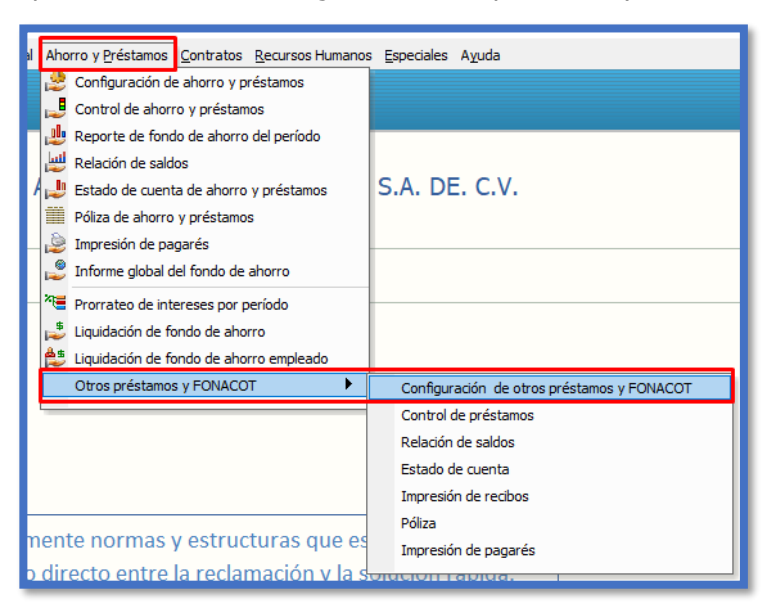

**PASO 2**. Se configura la cuenta de FONACOT que ya está predefinida en el sistema es la 107 FONACOT.

|                                            | in There we have a fundament there we and the former former former the former of the former of the f | <u> </u> |  |  |  |  |  |
|--------------------------------------------|----------------------------------------------------------------------------------------------------|----------|--|--|--|--|--|
| Configuración de otros préstamos y FONACOT |                                                                                                    |          |  |  |  |  |  |
| Pantalla Principal                         | onfiguración de otros préstamos y FONACOT                                                                                                    |          |  |  |  |  |  |
|                                            |                                                                                                    |          |  |  |  |  |  |
| Préstamos Póliz                            | a Importar                                                                                                    |          |  |  |  |  |  |
|                                            |                                                                                                    |          |  |  |  |  |  |
| Conceptos d                                | e préstamos                                                                                                    |          |  |  |  |  |  |
| Concepto                                   | Descripción                                                                                                    |          |  |  |  |  |  |
| 107                                        | Abono a FONACOT                                                                                                    | ×        |  |  |  |  |  |
|                                            |                                                                                                    |          |  |  |  |  |  |
|                                            |                                                                                                    |          |  |  |  |  |  |
|                                            |                                                                                                    | -        |  |  |  |  |  |
|                                            |                                                                                                    |          |  |  |  |  |  |
| Conceptos de intereses                     |                                                                                                    |          |  |  |  |  |  |
| Concepto                                   | Descripción                                                                                                    |          |  |  |  |  |  |
|                                            |                                                                                                    | <u> </u> |  |  |  |  |  |

Se da de alta el concepto y damos guardar

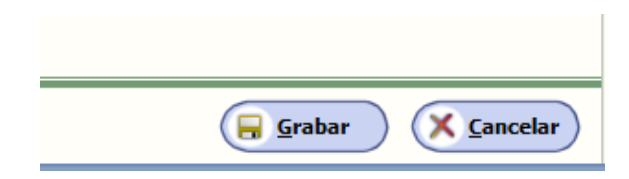

| SN                                   |                                                   | ECO-HORU<br>SuperSISTEMAS    |
|--------------------------------------|---------------------------------------------------|------------------------------|
|                                      | CONFIGURACIÓN DE PRÉST<br>7 de septiembre de 2024 | AMOS                         |
| PRÉSTAMOS                            |                                                   |                              |
| Conceptos de préstamos               | Conceptos de interéses                            | Concepto de IVA de interéses |
| 107 Abono a FONACOT                  |                                                   | 0                            |
| PRÉSTAMOS                            |                                                   | Cuenta contable              |
| Póliza de préstamos                  |                                                   |                              |
| Monto del préstamo sin intereses     | Abono a bancos                                    |                              |
| Monto del los intereses del préstamo | Abono a intereses por capitalizar                 |                              |
| Monto del IVA de intereses           | Abono a IVA por capitalizar                       |                              |
| Monto del préstamo más intereses     | Cargo a deudores diversos                         |                              |
| Póliza de descuento de préstamos     |                                                   |                              |
| Descuentos de capital sin intereses  | Cargo a bancos                                    |                              |
| Intereses cobrados                   | Cargo a intereses capitalizados                   |                              |
| IVA de intereses cobrados            | Cargo a IVA capitalizado                          |                              |
| Descuento de capital + interés       | Abono a deudores diversos                         |                              |

**PASO 3**. Alta del préstamo de FONACOT del empleado. En la pantalla a mano izquierda, se entra a solicitud de préstamo. Y se capturan los datos:

| ECO-HORU              |  |
|-----------------------|--|
| Supervisor P          |  |
| Solicitud de préstamo |  |
|                       |  |

**Paso 4**.Capturamos el préstamo: ejemplo: préstamo Fonacot de: \$8000.00, se descontarán en 4 meses un importe de 2000.00 mensuales.

| 1 | Alta de préstamo                                                                                 |                                             |  |  |  |  |  |  |  |  |
|---|--------------------------------------------------------------------------------------------------|---------------------------------------------|--|--|--|--|--|--|--|--|
|   | Pantalla Principal Control de préstamos Alta de préstamo                                         |                                             |  |  |  |  |  |  |  |  |
|   | Número de Préstamo                                                                               |                                             |  |  |  |  |  |  |  |  |
|   | Préstamo No. 1                                                                                   | Referencia 1                                |  |  |  |  |  |  |  |  |
|   | Empleado 1 - BERNAL/RODRIGU                                                                      | UEZ/MERCEDES                                |  |  |  |  |  |  |  |  |
|   | Préstamo activo 🔽 No aplica para                                                                 | a:                                          |  |  |  |  |  |  |  |  |
|   | Número de crédito FONACOT                                                                        | a 🔤 Aguinaldos 🔤 Repartos 🔤 Finiquitos      |  |  |  |  |  |  |  |  |
|   | Fecha Otorgamiento 01/09/2024<br>Considerar la fecha de otorgamiento para el cálculo de interese | eses Préstamo 8,000.00                      |  |  |  |  |  |  |  |  |
|   | Tipo de préstamo Fonacot                                                                         | + \$ Intereses                              |  |  |  |  |  |  |  |  |
|   | Descontar Normal                                                                                 | Total a pagar 8,000.00                      |  |  |  |  |  |  |  |  |
|   | % Intereses anual TIE %                                                                          |                                             |  |  |  |  |  |  |  |  |
|   | Período inicial 17 Inicia 15/09/2024                                                             |                                             |  |  |  |  |  |  |  |  |
|   | Quinc. #17 del 01 al 15 Sep 2024                                                                 |                                             |  |  |  |  |  |  |  |  |
|   | No. de meses 4 Mensualidad 2,000.0                                                               | .00                                         |  |  |  |  |  |  |  |  |
|   | Concepto Préstamo 107 💌 Abono a FONACOT                                                          | Saldo <u>8,000.00</u>                       |  |  |  |  |  |  |  |  |
|   | Concepto Interés                                                                                 |                                             |  |  |  |  |  |  |  |  |
|   | % IVA                                                                                            | Redondear a peso y ajustar al final         |  |  |  |  |  |  |  |  |
|   | Concepto IVA                                                                                     | Aplicar cantidades fijas y ajustar al final |  |  |  |  |  |  |  |  |
|   |                                                                                                  |                                             |  |  |  |  |  |  |  |  |
|   |                                                                                                  |                                             |  |  |  |  |  |  |  |  |

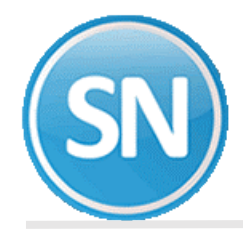

----- -, -

Le damos imprimir y da el reporte proyectado.

| Reportes préstamos                                         |                                       |  |
|------------------------------------------------------------|---------------------------------------|--|
| Pantalla Principal Control de préstamos Reportes préstamos |                                       |  |
| Descripción Solicitud de préstamos                         |                                       |  |
| Reporte préstamos                                          | Is dia Econacot                       |  |
| Solocciono: Filtros                                        | Solocciono: Docaloso y ordon          |  |
| Seleccione. Thros                                          | Selectione: Desglose y orden          |  |
| Seleccione en las opciones                                 | ios niros necesarios a imprimir       |  |
| Nómina Y                                                   | Desglose Detale                       |  |
| Emp. Departamento                                          |                                       |  |
| Empleado número V 1                                        | Urdenar por Departamental T Asc. Des. |  |
| Emp. Clase laboral                                         | Luego por Ninguno Y Asc. Des.         |  |
| Emp. Forma de pago 💌                                       | Luego por Ninguno Y Asc. Des.         |  |
| Emp. Turno                                                 | Salto de Nómina                       |  |
| Emp. Fecha de alta 💌                                       | noja por:                             |  |
| Imprimir Todos *                                           |                                       |  |
| Sugerir Limpiar                                            | ]                                     |  |
|                                                            |                                       |  |
|                                                            |                                       |  |
|                                                            |                                       |  |
|                                                            |                                       |  |
|                                                            |                                       |  |
|                                                            |                                       |  |
|                                                            |                                       |  |
|                                                            |                                       |  |
|                                                            |                                       |  |
|                                                            |                                       |  |
|                                                            |                                       |  |
|                                                            |                                       |  |
|                                                            |                                       |  |
|                                                            |                                       |  |
|                                                            |                                       |  |
|                                                            |                                       |  |
|                                                            |                                       |  |
|                                                            |                                       |  |
|                                                            |                                       |  |
|                                                            |                                       |  |

## Solicitud de préstamos 7 de septiembre de 2024

| Nomi Cc<br>2100 1   | Dp Empleado<br>1 1    | Nombre<br>BERNAL/RODRIGUEZ/MERC | EDES     |      |                |                                  |
|---------------------|-----------------------|---------------------------------|----------|------|----------------|----------------------------------|
| Cantidad<br>Tasa de | solicitada<br>interés | 8,000.<br>0.                    | 00<br>00 |      |                |                                  |
| PERÍODO             | SALDO CAPITA          | AL ABONO CAPITAL                | INTERÉS  | IVA  | PAGO x PERÍODO | PERIODO DESCRIPCIÓN              |
| 1                   | 8,000.0               | 2,000.00                        | 0.00     | 0.00 | 2,000.00       | Quinc. #17 del 01 al 15 Sep 2024 |
| 2                   | 6,000.0               | 2,000.00                        | 0.00     | 0.00 | 2,000.00       |                                  |
| 3                   | 4,000.0               | 2,000.00                        | 0.00     | 0.00 | 2,000.00       |                                  |
| 4                   | 2,000.0               | 2,000.00                        | 0.00     | 0.00 | 2,000.00       | Quinc. #20 del 16 al 31 Oct 2024 |
|                     |                       | 8,000.00                        | 0.00     | 0.00 |                |                                  |

Paso 5.En variables-Instalación de conceptos de FONACOT:

|   |    | Instalación de conceptos<br>Pantala Pincipal Instalación de conceptos                                                                                                    |
|---|----|----------------------------------------------------------------------------------------------------|
|   |    | Clave 107  Descripción kbono a F0NACO1 Tipo de concepto Ninguno Identificador oficial Consolidar en concepto Identificador oficial Consolidar en concepto Identificador oficial Consolidar en concepto Identificador oficial                                                                                                    |
|   |    | Clave del saldo/descuento Disminupe I 105M/nt. IVA int.                                                                                                    |
| / | лт | Tipo Deducción SAT 011 Pago de abonos INFONACOT • Tipo incap. •<br>Tipo Otros Pagos cuando la deducción sea negativa [939 Pagos distintos a los listados y que no deben consideranse como ingreso por su •                                                                                                    |
|   |    | Na, concepto p/devolver ahorro                                                                                                    |
|   |    | Codificación contable CARGO a póliza     Codificación contable A80N0 a póliza       P Póiza 1     2150 00057       P Póiza 3     2150 00057       P Póiza 3     2150 00057       P Póiza 3     2150 00057       P Póiza 4     2150 00057       P Póiza 5     2150 00057       P Póiza 5     2150 00057       P Póiza 5     2150 00057       P Póiza 5     2150 00057       P Póiza 5     2150 00057 |
|   |    | E porcentaje No deducible de exentos se captura en el menú Variables, Parámetros del sistema,<br>pestaña Extras, pestaña Varios. Valor actual: 0%                                                                                                    |

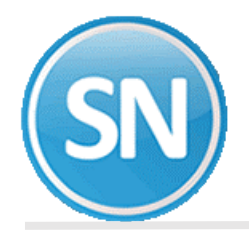

## Paso 6. Calcular nómina :

En unidades esta el saldo que le va quedando, importe lo que abono, y el No. De serie, el número de prestamo.

| Nóm | ina Computadora      |   |          | Va<br>Por | caciones<br>rcentaje | 8.50      |
|-----|----------------------|---|----------|-----------|----------------------|-----------|
| No. | Concepto             | F | Unidades | Importe   | Inicio               | No. serie |
| 1   | Sueldo Base          |   | 15.00    | 3,733.95  |                      |           |
| 17  | Premio Asistencia    |   | 12.00    | 315.15    |                      |           |
| 18  | Premio Puntualidad   |   | 12.00    | 315.15    |                      |           |
| 25  | Despensa             |   |          | 660.47    |                      |           |
| 101 | I.S.R.               |   |          | 388.31    |                      |           |
| 107 | Abono a FONACOT      |   | 7,000.00 | 1,000.00  |                      | 1         |
| 122 | Ahorro Trabajador    |   |          | 485.41    |                      |           |
| 205 | Fondo Ahorro Empresa |   |          | 485.41    |                      |           |
|     |                      |   |          |           |                      |           |
|     |                      |   |          |           |                      |           |

RELACIÓN DE SALDOS. Permite conocer el importe prestado en FONACOT, las deducc .

| Aho      | rro y <u>P</u> réstamos | <u>C</u> ontratos | Recursos Humanos | Presupuestos | <u>E</u> speciales | A <u>v</u> uda      |
|----------|-------------------------|-------------------|------------------|--------------|--------------------|---------------------|
| ٨        | Configuración de        | e ahorro y p      | réstamos         |              |                    |                     |
| 2        | Control de ahorr        | ro y préstam      | os               |              |                    |                     |
| 1        | Reporte de fond         | do de ahorro      | del período      |              |                    |                     |
| لليا     | Relación de sald        | os                |                  |              |                    |                     |
| Þ        | Estado de cuent         | ta de ahorro      | y préstamos      | U SA de (    | CV                 |                     |
|          | Póliza de ahorro        | y préstamo:       | s                |              |                    |                     |
| è        | Impresión de pa         | garés             | -                |              |                    |                     |
| P        | Informe global d        | lel fondo de      | ahorro           |              |                    |                     |
| 7        | Prorrateo de int        | ereses por p      | eríodo           |              |                    |                     |
| ₽        | Liquidación de fo       | ondo de aho       | rro              |              |                    |                     |
| <b>8</b> | Liquidación de fo       | ondo de aho       | rro empleado     | 024 ==       |                    |                     |
|          | Otros préstamos         | s y FONACO        | т 🕨              | Configuració | ón de otros        | préstamos y FONACOT |
| -        |                         |                   |                  | Control de p | oréstamos          |                     |
|          |                         |                   |                  | Relación de  | saldos             |                     |
|          |                         |                   |                  | Estado de c  | uenta              |                     |
|          |                         |                   |                  | Impresión de | e recibos          |                     |
| io c     | luro baco (             |                   | anarozcan la     | Póliza       |                    |                     |
| .jo (    |                         | que ueso          | apareztarria     | Impresión d  | e pagarés          |                     |
| V el     | esniritu                |                   |                  |              |                    |                     |

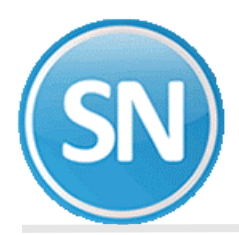

| Relación de saldos<br>Pantalla Principal Relación de saldos                                                                                                    |                                                                                                    |                         |
|----------------------------------------------------------------------------------------------------|----------------------------------------------------------------------------------------------------|-------------------------|
| Selección<br>Nómina<br>Centro de costo<br>Departamento<br>No. de empleado<br>Clase laboral<br>Escriba los intervalos separados por comas.<br>Ejemplo 1,3,5-12,14. | Orden<br>✓Numérico<br>Departamental<br>Alfabético<br>Nómina<br>Salto de hoja por:<br>✓Nómina<br>Centro de costo<br>Departamento | ⊌Solo préstamos activos |

## RELACIÓN DE SALDOS al 07/09/2024

| Empleado N o m b r e |             | Cargos   | Abonos   | Saldo    |
|----------------------|-------------|----------|----------|----------|
| 1 BERNAL/RODRIGUEZ/  | MERCEDES    | 8,000.00 | 1,000.00 | 7,000.00 |
| Total general:       | 1 Empleados | 8,000.00 | 1,000.00 | 7,000.00 |